## Регистрация сотрудника в КЭДО без номера телефона РФ

1. Перейдите по ссылке - https://cabinet.kontur.ru/pages/registration. В открывшемся окне пройдите регистрацию:

 введите личную почту, которую вы ранее сообщили сотруднику кадров;

– придумайте пароль, с которым вы будете входить на сайт Контур КЭДО. Система сообщит, подходит ли пароль под требования безопасности.

нажмите кнопку «Продолжить»

| Контур                             |              |
|------------------------------------|--------------|
| Регистрация                        |              |
| Для создания учетной з             | аписи        |
| укажите свои данны                 | e:           |
| Почта                              |              |
| lvanov@mail.ru                     |              |
| Пароль                             |              |
| *****                              |              |
| Минимум 8 символов                 |              |
| Продолжить                         |              |
| Регистрируясь, вы соглашаетесь н   | на обработку |
| персональных данных и получение ин | формационных |

2. Перейти в личную почту, указанную в п.1 при регистрации. Вам будет направлено письмо, отправленное сервисом КЭДО. Открыв письмо, перейдите по ссылке, и подтвердите регистрацию.

Если вы **не получили** письмо, проверьте папку Спам/Нежелательная почта. Если письмо с приглашением попало туда, ссылки в письме не будут активны. Чтобы воспользоваться приглашением, предварительно перенесите письмо в папку «Входящие».

| каровый здо <по                                                                                                    | -reply.staffservice@kontur.ru>                                                                               | n. ThepreerOutle                                                           | Teni                                            | 5 Palattepidaeen Prva                                   | Macantals                         |
|----------------------------------------------------------------------------------------------------|----------------------------------------------------------------------------------------------------|----------------------------------------------------------------------------|-------------------------------------------------|---------------------------------------------------------|-----------------------------------|
| Ссылки и другит функциональние возможности<br>Это свобщение бало локечело как слак фильтр<br>Ми преобразовани сообщение в обанний техст | в этом сообщинии отслечник. Чтобы восстановать это<br>ром, ополника от филира нежелательной почти Gutte<br>г | е функцине, перенестите сробщенине в паску Тан<br>1984.                    |                                                 | I                                                       |                                   |
| https://mail.koptur.cu/track/click7c-2472&r<br>MS2FS2fKortur.ru/S2Fkedo><br>Arttps://s.kontur.ru/common-v2/logos/logo                   | m=654050658662e7892520624a&s=mMao84146<br>=kedo=32@2x.ptgP                                                   | wCMwitnesdi-S&AndFVc108k1VWm9nZA                                           | MELOVIVIJIEVISTINEBILUO                         | Royris PornobyTorson                                    | 30%308 link-https%                |
| Толучайте документы от вашей компании                                                                                                   |                                                                                                    |                                                                            |                                                 |                                                         |                                   |
| Борисов Кирилл приглашает в сервис Конту<br>голько быстрее и удобнев.                                                                   | ур.КЗДО, где вы сможете отправлить заявления.                                                                | , заказывать справки, получать и подпис                                    | ывать кадровые документ                         | ы. Это будут законные оригин                            | калы как на бумаге,               |
| lpeens rpenauese (http://mail.kontur.<br>DN3D&lok-http:S3AS3P52Fapikontur.o/                                                            | naltrack/clock?c=2472&m=654db955d662e719255<br>Nationeter/N21v1_1%2fmadr/N21accepr/S31Finotek                | 20024a85-em2v13yppCy%27897899A054g0iv<br>py%30442012385682E1E7081974041889 | 70%21w8h8xTVax/200jCa<br>FE6X3C278A70AE01667286 | eR-200uAYoF0EB/herEFXsrxpbb<br>9411FA84902008%25epprove | skukimitakosimiteosi<br>singistop |
| Эстались вогросы?                                                                                                    |                                                                                                    |                                                                            |                                                 |                                                         |                                   |
|                                                                                                    |                                                                                                    |                                                                            |                                                 |                                                         |                                   |

3. После перехода в личный кабинет КЭДО, заполните свои данные. Фамилия, имя и отчество указываются полностью, без сокращения или замены инициалами.

| Иван     |
|----------|
|          |
| Иванович |

4. Необходимо оповестить сотрудника отдела кадров на какую электронную почту зарегистрирован личный кабинет.

5. Снова перейдите в личную почту, указанную в п.1 при регистрации. Вам будет направлено письмо-приглашение, отправленное сервисом КЭДО. В письме необходимо нажать кнопку "**Принять приглашение**".

!! Письмо-приглашение придет не сразу, а спустя некоторое время (до суток). Если вы регистрируетесь в нерабочий день, приглашение придет в первый рабочий день после отправки.

| Солитик Солитикани Спресник<br>КЭ<br>КЭ<br>Кадровый ЭДО «по-гер<br>Прилацение в Кадровый ЭДО<br>Киму<br>При намие пробли с стобрастити пло сообщи | ly_staffservice@kontur.ru>                                                                                                    |  |
|----------------------------------------------------------------------------------------------------|----------------------------------------------------------------------------------------------------|--|
| ua Tando connur nice continues ana confine                                                                                                    | Generative strengthermore                                                                                                    |  |
|                                                                                                    | Получайте документы<br>от вашей компании<br>Борисов Кирилл приглашает в сервис Контур,КЭДО, где<br>вы сможете оггравлять заявления, заказывать справях,<br>получать и подлисывать кадровые документы. Это будут<br>законные оригиналы как на бумаге, только быстрее и<br>удобнее. |  |
|                                                                                                    | Принять приглашение<br>Остались вопросы?                                                                                                    |  |

- После принятия приглашения вы перейдете с сервис КЭДО.
  Вход в сервис КЭДО - https://auth.kontur.ru/
- После перехода по ссылке необходимо выбрать способ авторизации "Пароль"
- Введите сво логин и пароль, которые вы указывали при регистрации личного кабинета Контур и нажмите кнопку "Войти"

|    | <b>Контур</b><br>Экосистема продуктов для бизнеса |           |            |       |               |  |  |
|----|---------------------------------------------------|-----------|------------|-------|---------------|--|--|
|    |                                                   | Пароль    | Сертификат | Почта | Телефон       |  |  |
|    |                                                   |           |            |       |               |  |  |
| ١. | •                                                 | Почта     |            |       |               |  |  |
|    |                                                   |           |            |       |               |  |  |
|    |                                                   | Пароль    |            |       |               |  |  |
| 1  |                                                   |           |            |       | $\odot$       |  |  |
|    |                                                   | Запомнить | меня       | 3a    | абыли пароль? |  |  |
|    |                                                   |           |            |       |               |  |  |
| 1  | •                                                 | Войти     |            |       |               |  |  |
|    |                                                   |           |            |       |               |  |  |